# I スマートコンフィグアプリでWi-Fiと接続をします。

## 1. スマートコンフィグアプリをダウンロードします。

- このセンサーにはスマホのように入力する画面がないので、スマホに設定専用アプリをダウンロードして、Wi-FiのSSIDとKEY をセンサーに設定します。このアプリを「スマートコンフィグ」(Smart Config)と言います。
- スマホのOSの種類で以下の代表的アプリを選んでダウンロードしてください。 iOS(iPhone)
- Android OS

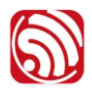

EspTouch: Sma... KhoaZero123

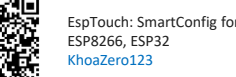

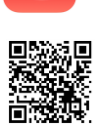

- 2. Wi-FiのSSIDとKEY(暗号化キー、パスワード)を用意します。
- SSID(Service Set Identifier)とはWi-Fi(無線LAN)ルーターに設定される無線の親機を識別するための名前で、全て の親機に設定されています。最大32桁の英数字で大文字と小文字を区別してつけられています。
- KEY(暗号化キー)は接続用パスワードとも書かれています。
- ルーターのSSIDとKEYはルーター工場出荷時に設定されています。背面や側面、底面などに記載されていることが一般的 です。ルーターのSSIDとKEYをご自身で変更して使用しているときは、使用しているSSIDとKEYを用意します。
- Wi-Fiルータを交換あるいは増設したときは、既存のルータの電源を切ってから、新たにSSIDとKEYの設定を行います。 ルーターに周波数「2.4GHz」と「5GHz」の2種類のSSIDが記載されている場合は、「2.4GHz」のSSIDとKEYを使用しま
- す。本製品は2.4GHzのみで動作し、5GHzでは動作しません。

### 3. アプリを立ち上げます。(iOSの場合)

- アプリを立ち上げると左図の画面が表示されます。
- この時画面の「SSID」に表示されているSSIDは、現在その スマホが接続しているWi-FiルータのSSIDです。
- もしスマートソイルセンサーをこれとは異なるWi-Fiルータに 接続したいときは、スマホのWi-Fi設定画面がら現在接続さ れているWi-Fiルータを切断して、接続したいWi-Fiのアド レスを選びなおしてから、再度アプリを立ち上げます。
- 画面の「Password」に「暗号化キー」を入力します。
- Device countは1のままです。
- 「Broadcast」が選択されていることを確認します。
- 次に「Confirm」(接続確認)を押します。
- 続いてセンサーの電源を入れます。
- 4. センサーの電源を入れ、Wi-Fiとの接続をします。
- 初めて製品に電池をセットすると黄色と黄緑色の二つの LEDランプが点滅し、その後LEDが交互に点滅しアプリに セットしたSSIDとKEYのWi-Fi接続情報がスマートコン フィグのアプリから送られてくるのを待っています。

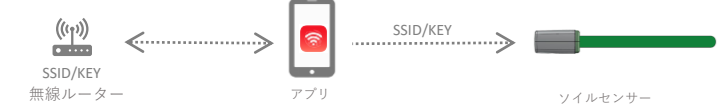

- スマートコンフィグの「Confirm」を選択してしばらく待つ と接続が完了し、Execute Result(iOS)、Success (Android OS)の画面が表示されます。この画面を保存す るあるいはBSSIDのMACアドレスを保存しておきます。
- Wi-Fi接続ができるとセンサーの黄緑のLEDが約5秒点滅 し、その後すべてのLEDは消灯します。

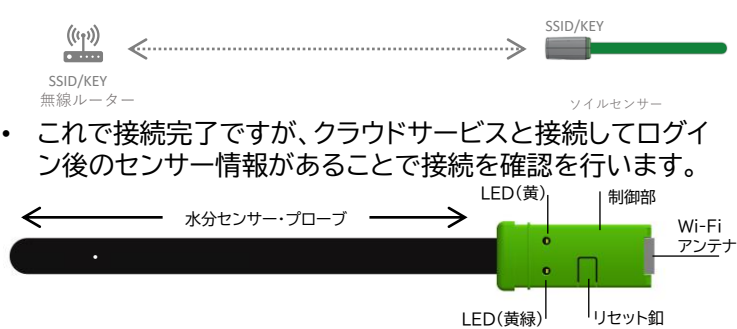

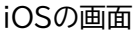

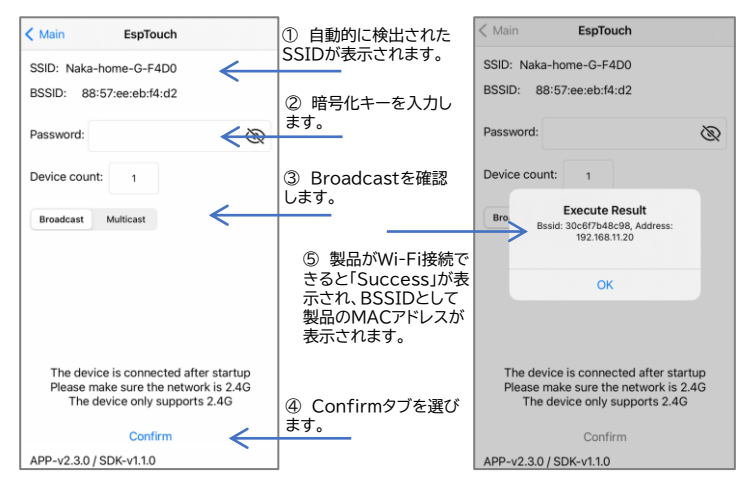

iOS(iPhone)

0

### Androidの画面

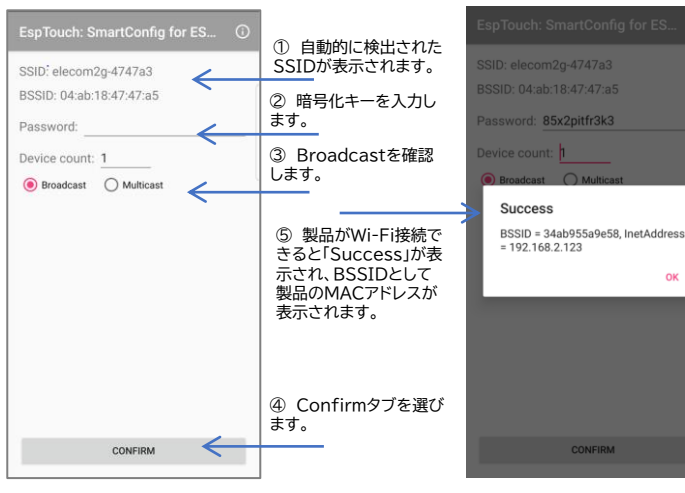

| 状態             | LED   |      |      |
|----------------|-------|------|------|
|                | 点滅時間  | 黄色   | 黄緑   |
| リセット時          | 数秒    | 点滅   | 点滅   |
| Wi-Fi未接続       | 約1秒間隔 | 点滅   | 消灯   |
| Smart Config待ち | 約1秒間隔 | 交互点滅 | 交互点滅 |
| Wi-Fi接続時       | 数秒    | 消灯   | 点滅   |
| 通常運用時          | なし    | 消灯   | 消灯   |
|                |       |      |      |

## Ⅱ グリーンスマート園芸クラウドサービスと接続します。

### 7. ショップとクラウドサービス

- この製品は、"グリーンスマート"と呼ぶクラウドサービスにインターネットを介して接続して利用します。サービスに接続することで、水分状態、温度などの観測データを見ることができます。
- このサービスに接続するには予めグリーンスマートのショップ サイトでライセンスを購入する必要があります。詳しくは ショップのサイトを訪問下さい。
- 8. ユーザーの登録 https://greensmart.site
- グリーンスマートのサイト(<u>https://greensmart.site</u>)へ行き 「新規登録はこちら」からユーザー登録をします。
- ユーザID、パスワードおよびニックネームの使用できる文字種類 と文字数制限は画面の下にあります。
- メールアドレス<u>water@agrismart.net</u>から登録しているメー ルアドレスに「通知メール」が届きます。届かないときは、迷惑メー ルになっていないか確認してください。
- ニックネームは、ダッシュボードに表示されます。

9. 製品のアクティベーション(ライセンス認証と初期設定)

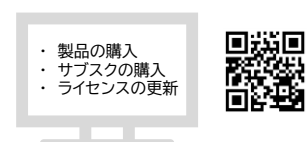

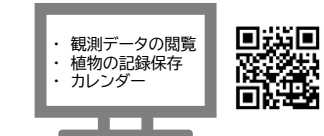

https://greensmart.jp

https://greensmart.site

| アグリスマート<br>園芸クラウドサービス<br>- Smart Soll Sensor - |
|------------------------------------------------|
| 新規ユーザ登録                                        |
| ユーザD#<br>()<br>/(27-ドッ                         |
| +                                              |
| *                                              |
| メールアドレス※                                       |
| ニックネーム※                                        |
|                                                |

- 製品にはMACアドレス(注)と呼ぶ製品ごとに付与された0から9の数字およびAからFまでの12個の文字で表された識別 番号があります。クラウドサービスでは、この番号を用いて製品を識別、管理しています。
- MACアドレスを識別しやすいように「設定」で「MAC名称」として覚えやすい名称を付けることができます。
- 製品を初めて利用するときは、製品についているQRコードを読み取るとグリーンスマートのサイトに自動的に行きます。そこでショップで購入したライセンス番号を入力すると、製品の使用ができるようになります。
- 一つのログインIDで複数のセンサーを利用する時も同様です。
- ・ このQRコードには製品のMAC情報が含まれていますので、剥がさないようにして下さい。

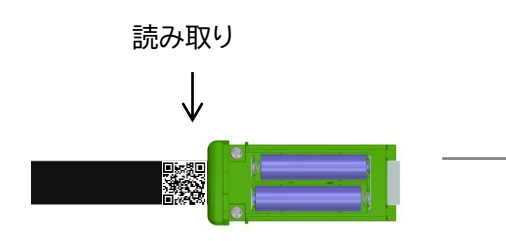

製品についているQRコードを読み取る とグリーンスマートのサイトに接続され、 購入されたライセンス番号を入力する 画面が出ます。

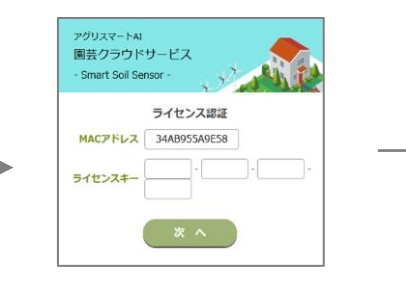

QRコードから読み取ったMAC アドレスが表示されています。 ショップで購入されたライセンス キー(16桁)を入力します。

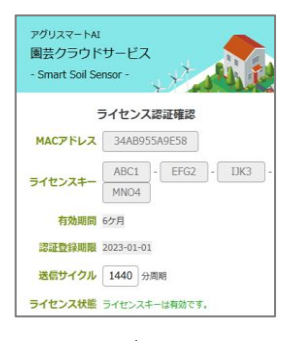

ライセンスが認証されると表 示され通常24時間毎に観測 データが送信されます。

下記の10.設定を行ってから、センサーの先端から鉢の土壌に埋め込んで安定させてください。(センサーは先端から約6cm 以上土壌の中に触れていると測定できます。取扱いの注意事項は、製品説明書を参照ください。

| 10.設定 🇳 🚛 🛙 📲                                       | 2 設定                                                                | 11.トップページ | TOPページ            |
|-----------------------------------------------------|---------------------------------------------------------------------|-----------|-------------------|
|                                                     | <ul> <li>・ 最新のセンサー情報が表示されます。</li> <li>・ 画面最下部にメニューがあります。</li> </ul> |           | 表示されます。<br>があります。 |
| <b>MAC</b> 30C6F7B48C74 (2022-04-11~<br>2022-10-01) |                                                                     |           |                   |
| MAC名称 オリーブ用8C74                                     | ・ センサー情報を設定します。                                                     |           |                   |
| 植物/品種名 オリーブ                                         | <ul> <li>MAC名称</li> </ul>                                           |           |                   |
| 鉢の大きさ 30cm、10号                                      | • センサー用途を設定します。送                                                    |           |                   |
| <b>鉢の設置場所</b> 2 階ベランダ                               | 信間隔は1440分(24時間)が                                                    | グリーン日誌    | カレンダー             |
| 購入日 2022/03/01 ~                                    | 基本値です。短くすると電池の                                                      |           |                   |
| 購入場所 オリーブガーデン                                       | 消耗が早まります。                                                           |           |                   |
| 購入備忘                                                | • 通知メールは、水分状態が指定                                                    | グリーン情報    | 観測グラフ             |
| 送信間隔 1440 分                                         | 値以下となった時に送信されま                                                      |           |                   |
| 通知メール 通知する 25 %                                     | す。                                                                  |           |                   |
| 利用解除 (解除日)                                          |                                                                     |           |                   |

## Ⅲ こんな時は

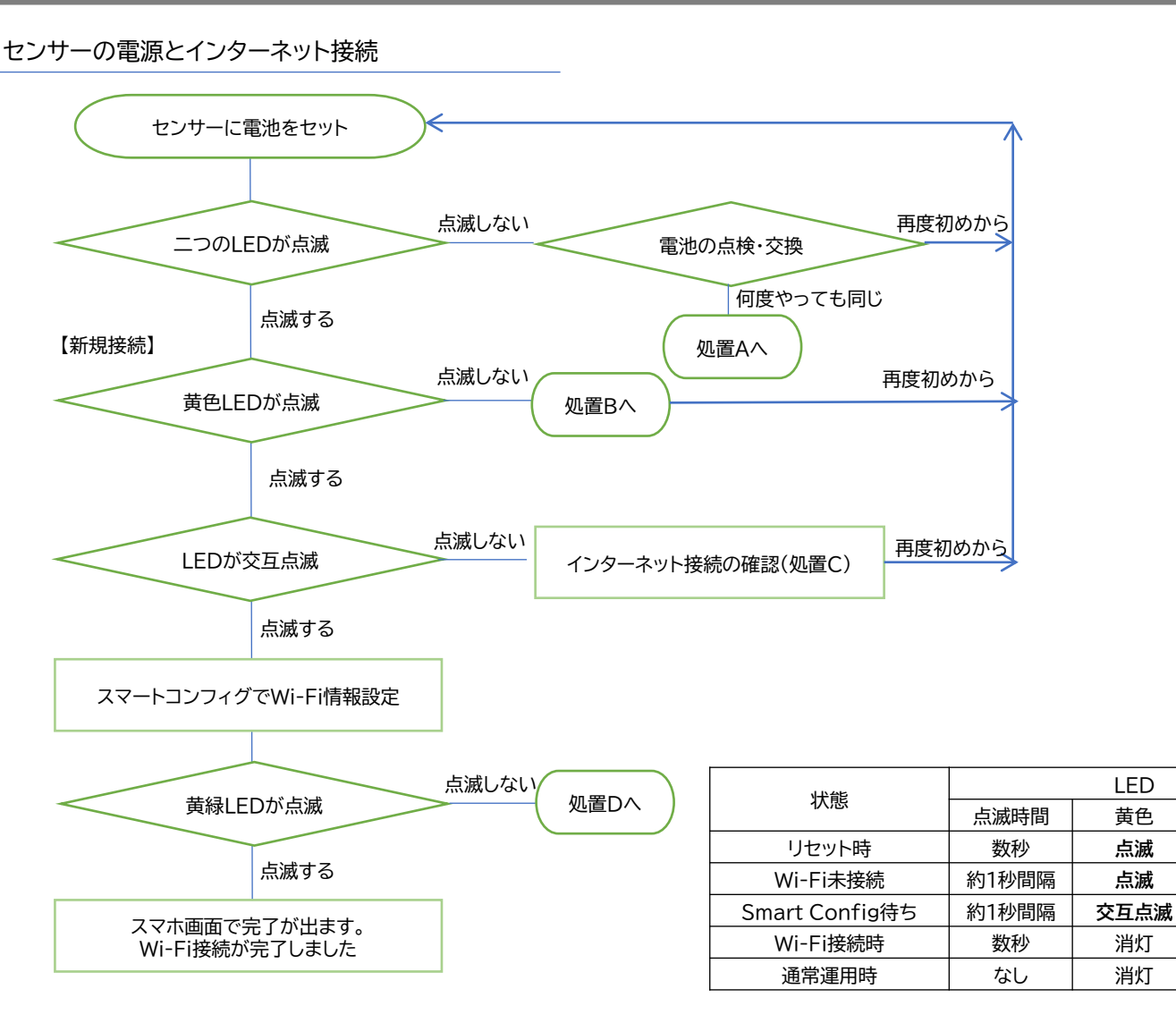

#### 処置A

- センサーの電源が入らない状況です。
- 製品の故障と思われるので、商品を返送ください。

#### 処置B:Wi-Fi電波の確認

- ・ センサーは電源が入って、Wi-Fiの電波を待っています。
- 設定しようとしているWi-FiのSSIDが、2.4GHzであることを確認してください。
- ・ センサーの近くにスマホを置いて、スマホに来ているWi-Fiの電波強度が十分あることを確認してください。

#### 処置C:インターネットの接続確認

- ・ センサーはWi-Fiの電波は受信できていますが、スマホからのSSIDとKeyを受信する状況になりません。
- この原因として、Wi-Fiを介してスマホのインターネット接続が確立していないことがあります。これはWi-Fiの環境条件で起きることがあることです。この時は、Wi-Fiルータのリセットをします。
- スマホでインターネットの接続ができることを確認してから、再度最初からやり直します。

#### 処置D: スマホとの通信の確認

- ・ スマートコンフィグアプリでSSIDとKeyが正しく設定されているかを再度確認して下さい。
- スマホでインターネットの接続ができることを確認してから、再度最初からやり直します。

#### 停電のとき

• 停電復旧で自動的に再接続されます。停電など長時間Wi-Fiの電波が届かない所でも動作しており電力を使用してします。

#### 電池の点検・交換

- 電池を交換するときは、電圧が1.5Vの新品の単4乾電池を使用してください。
- 電池の交換をした後、既に設定したWi-FiのSSIDとKeyは保存されていますので、再設定の必要はありません。

### 商品の返送・交換

• 商品の保証書に記載の返送方法に従ってください。

黄緑

点滅

消灯

交互点滅

点滅

消灯